Scan Cut DX

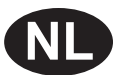

# Kit Roterend automatisch mes

### Informatie over deze kit

Het roterende automatische mes is ontworpen om stof te snijden zonder versteviging of steunstof, zoals een opstrijkvel voor applicatie. Het roterende automatische mes maakt het mogelijk tere en stretchstoffen te snijden waarbij zo min mogelijk rafels aan de stofranden ontstaan.

Met het roterend automatisch mes kunnen snijpatronen met ronde vormen (en minder scherpe hoeken) worden gesneden.

Gebruik de meegeleverde activatiekaart om deze kit te activeren in CanvasWorkspace (Web) en download werkbeschrijvingen en 63 patronen waarmee u diverse projecten kunt maken met verschillende soorten stof. Deze snijpatronen kunnen worden gedownload vanuit CanvasWorkspace en worden geimporteerd in de snijmachine.

Deze kit is alleen compatibel met de Brother ScanNCut DX-snijmachine.

### **BELANGRIJKE VEILIGHEIDSINSTRUCTIES**

# **A WAARSCHUWING**

#### GEVAAR VOOR VERSTIKKING.

- \* Deze kit is geen speelgoed en niet bedoeld om te worden gebruikt door kinderen, ongeacht hun leeftijd. De beschermkappen van de houders leveren gevaar voor verstikking op. Sta kinderen niet toe beschermkappen in hun mond te stoppen.
- Verwijder de beschermkap voordat u de meshouder in de drager van de machine plaatst.
- Zorg ervoor dat de mespunt niet uw handen of vingers raakt. Anders kunt u letsel oplopen.

### Voorzorgsmaatregelen

- Het roterende automatische mes kan materialen tot 1 mm dikte snijden. De snijresultaten zijn afhankelijk van van het materiaal, de snijmat, de vorm van het patroon en de conditie van het mes.
- Uitvoerige aanwijzingen over het gebruik van de snijmachine vindt u in de bijbehorende Bedieningshandleiding.
- De inhoud van dit document kan zonder kennisgeving worden gewijzigd.
- De beeldscherm-afbeeldingen in deze handleiding kunnen afwijken van de werkelijke weergaven.

### Voorbereidingen

Tref de onderstaande voorbereidingen voordat u de kit gaat gebruiken.

**1. Update en werk de software van de snijmachine bij naar de nieuwste versie (ver.1.60 of hoger)** Uitvoerige aanwijzingen over het bijwerken van de machine vindt u in de bijbehorende Bedieningshandleiding.

### Accessoires

Controleer de inhoud nadat u dit pakket hebt aangeschaft.

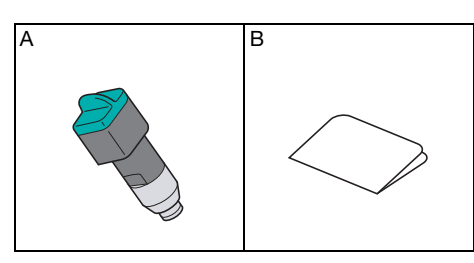

| Onderdeel |                                                                            |  |
|-----------|----------------------------------------------------------------------------|--|
| A         | Houder Roterend automatisch mes (inclusief mes <sup>*1</sup> )             |  |
| В         | Activatiekaart voor toegang tot 63 ontwerpen voor roterend automatisch mes |  |

\*1 Dit mes is een verbruiksartikel. Indien het mes aan vervanging toe is, kunt u het optionele accessoire "Roterend automatisch mes (CADXBLDR1)" aanschaffen. Neem voor aanschaf van een optioneel accessoire contact op met uw Brother dealer.

### De patroonverzameling in CanvasWorkspace activeren

Activeer in CanvasWorkspace (Web) de snijpatronen collectie voor het roterende automatische mes en download vervolgens de patronen.

- Een snijpatroon voor het roterend automatische mes kan niet worden bewerkt in CanvasWorkspace. Het snijpatroon kan wel in de snijmachine worden bewerkt.
- Om de snijpatronen collectie voor het roterend automatische mes te activeren, dient de snijmachine te zijn geregistreerd in CanvasWorkspace. Meer informatie over de registratie vindt u in de Bedieningshandleiding bij uw machine.
- De activatiecode is slechts geldig voor één machine. Als deze eenmaal gebruikt is, kan deze niet voor een andere machine worden gebruikt.

Meld u aan bij CanvasWorkspace. (http://CanvasWorkspace.Brother.com)

\* Als u geen eerdere versie hebt gebruikt, maakt u een gratis account aan.

🔁 Klik op 💄 in de rechterbovenhoek van het scherm.

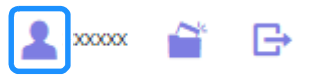

Slik op [Activering patroonverzamelingen].

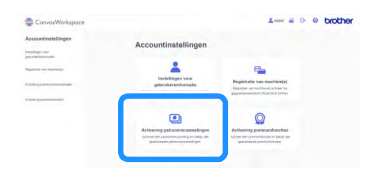

#### Typ de activatiecode op de meegeleverde activatiekaart voor toegang tot 63 ontwerpen voor roterend automatisch mes en klik op [Activeren].

- De hoofdletters "O" en "I" worden niet gebruikt in de activeringscode.
- De activeringscode is slechts geldig voor één login ID voor CanvasWorkspace. U kunt dezelfde activeringscode niet nogmaals gebruiken.

| De inflocat van de p | atroonverzamelingen is alleen beschikbaar voor gebruikers die een Premum-                          |
|----------------------|----------------------------------------------------------------------------------------------------|
| of tween contact op  | is nection aurgenchant, naaropreeg voor meer montable de wectare van broe<br>met uw lokale dealer. |
|                      |                                                                                                    |
| Activering patroon   | rverzamelingen                                                                                     |
|                      |                                                                                                    |
| Activeringscode (    | alleen getallen invoeren, geen afbreekstreepjes)                                                   |
|                      | ar-bahr.                                                                                           |
|                      |                                                                                                    |
|                      | Activeron                                                                                          |
|                      |                                                                                                    |
|                      | littles to have been reading and and and and and and and and and and                               |

5 Selecteer een geregistreerde snijmachine.

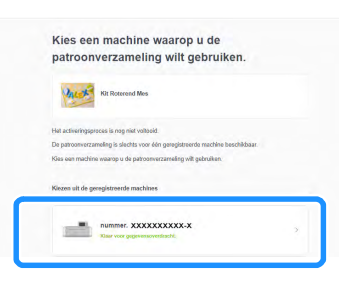

Wanneer het bevestigingsbericht van de activering wordt weergegeven, controleert u de informatie en klikt u op [Activeren] als de informatie juist is.

| accountinformatie goed. | es voor een account worden geactiveerd. | Demail OW |
|-------------------------|-----------------------------------------|-----------|
| ſ                       | Activeren                               |           |
|                         | Annuleren                               |           |

Klik op [OK] om de activering te voltooien.

8 Klik op het logo van CanvasWorkspace in de linkerbovenhoek van het scherm.

Selecteer op het tabblad [Snijpatronen Collectie] de geactiveerde inhoud.

| 🌼 CanvasWorkspace            | 1 6                          | i 🖻 0 brother |
|------------------------------|------------------------------|---------------|
|                              | n 💽 Snijpatronen Collectie 🔮 | Disney        |
| Participation (Construction) | Party Charles 1              | Ì             |
| Alles weeroeven              | Alles, seerveses             |               |
|                              |                              |               |

10 Klik op 🛃 in de rechterbovenhoek van het scherm om het ZIP-bestand te downloaden dat de 63 patronen en de werkbeschrijvingen bevat.

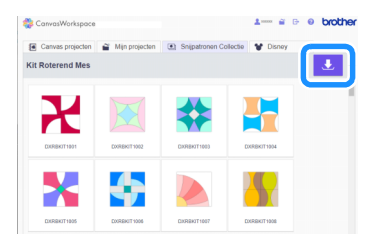

#### 🖉 Memo

- Als u één patroon wilt downloaden, klikt u erop, selecteert u de overdrachtsmethode op het eronder weergegeven scherm en brengt u het patroon over. Op dat moment zullen de werkbeschrijvingen niet worden gedownload.
- Als u "Overzetten naar ScanNCut" wilt gebruiken, moet de draadloze netwerkverbinding zijn ingesteld op de machine. Meer bijzonderheden over het opgeven van instellingen vindt u in de bij de machine behorende Bedieningshandleiding.

| Canvas projecten                                             | Min projecten                                                      | Snijpatronen Collectie                                                                                                    | 🐭 Disney |  |
|--------------------------------------------------------------|--------------------------------------------------------------------|----------------------------------------------------------------------------------------------------|----------|--|
| Kit Rotenend Mes > DXRENIT1                                  | 001_A                                                              |                                                                                                    |          |  |
| Description and                                              | Overs                                                              | eften naar                                                                                                    |          |  |
| Downloader Na                                                | CIS                                                                | MACA.                                                                                                    |          |  |
|                                                              | 1 @                                                                | a l                                                                                                    |          |  |
|                                                              | 2                                                                  | ân                                                                                                    |          |  |
|                                                              |                                                                    |                                                                                                    |          |  |
| 2.298                                                        | ()er                                                               |                                                                                                    |          |  |
| Opmerkingen                                                  |                                                                    |                                                                                                    |          |  |
| <ul> <li>Veor ScanNCut-geb<br/>schwarz bi cont de</li> </ul> | where ga near <u>Brother Dalutions</u>                             | Center en werk de                                                                                                    |          |  |
| <ul> <li>In onderstaande gev</li> </ul>                      | ofen vorden pabranen mogelijk n                                    | et nebes gesneden                                                                                                    |          |  |
| <ul> <li>Wanneer snjijn</li> </ul>                           | et elkaar kruisen                                                  |                                                                                                    |          |  |
| <ul> <li>Watneer vorme<br/>(14 inch) after</li> </ul>        | n zich te dicht bij eikaar bevinden<br>d.)                         | ctorg voor 5 mm                                                                                                    |          |  |
| <ul> <li>Wanneer vorme</li> </ul>                            | n uitent kleis of complex zijn                                     |                                                                                                    |          |  |
| <ul> <li>Hos negas een past<br/>materinal.</li> </ul>        | ion voret gesneden, is ook aman                                    | anyo kan het                                                                                                    |          |  |
| <ul> <li>We adviseren u een</li> </ul>                       | proefstukje te snijden met het ma                                  | teriaal dat u witt                                                                                                    |          |  |
| <ul> <li>Nedet u het bestend</li> </ul>                      | hebt oppeniagen, plaatst u het U                                   | 50-medium in de                                                                                                    |          |  |
| USD-poort van uw S                                           | canNCut-machine. Vervolgens ha                                     | alt u het opgeslagen                                                                                                    |          |  |
| drukt u op de knop '                                         | Net betrand over via een draado<br>Overzellen naar ScanNOuf' op de | Scan/Cul-machine                                                                                                    |          |  |
| om de popevens var                                           | de server op ta halen.                                             |                                                                                                    |          |  |
|                                                              |                                                                    | and the second second se |          |  |

🕕 Pak het gedownloade ZIP-bestand uit en sla vervolgens de map op een USB-stick op.

# 

- Sla de uitgepakte map rechtstreeks op een USB-stick op.
- Sla de map op zonder de naam of inhoud ervan te wijzigen. Anders worden de patronen mogelijk niet goed weergegeven op de machine.

### Een patroon voor het roterende automatische mes ophalen op de machine en snijden

Gebruik het roterende automatische mes om een patroon te snijden dat is gedownload van CanvasWorkspace.

🖉 Memo .

 Als u de houder Roterend automatisch mes wilt gebruiken, dient de software van de snijmachine te zijn bijgewerkt/ geüpdate naar de nieuwste versie (ver.1.60 of hoger - beschikbaar via het Brother support website). Meer bijzonderheden over het updaten van de machine vindt u in de bijbehorende Bedieningshandleiding.

#### Instellingen voor roterend automatisch mes

De instellingen waarmee de speciale functies van het roterende automatische mes kunnen worden gebruikt, worden hieronder beschreven. Als u het instellingenscherm wilt weergeven, tikt u op in tikt u vervolgens op in tikt u vervolgens op in tiktur.

### Snijmodus (roterend mes)

| Snijhoeveelheid     | Auto.   |    |
|---------------------|---------|----|
| Half gesneden       | ON OFF  | ~  |
| Snijdruk            |         | ^  |
| (Half gesneden)     |         |    |
| Sniimodus           |         | L_ |
| (roterend mes)      | Normaal | ♥  |
|                     |         |    |
| Gebied voor snijmes | OK      |    |

"Fijn": Mesaanpassing naar Fijn verbetert de kwaliteit van de snijresultaten. Voltooiing van het snijden duurt langer dan bij de instelling "Normaal".

"Normaal": Snijden is eerder voltooid dan bij de instelling "Fijn". Meest geschikt voor eenvoudige patronen.

#### Gebied voor snijmesaanpassing (roterend mes)

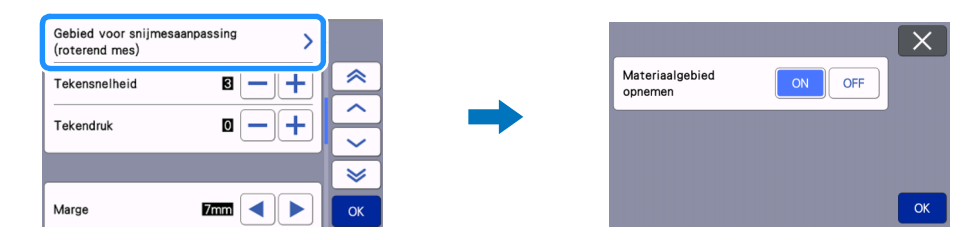

- "ON": Past het mes aan in het bovenste deel van de mat en binnen het kleefgebied (op het materiaal).
- "OFF": Past het mes alleen in het bovenste deel van de mat aan. Het specifieke gebied wordt geselecteerd met de functie "Gebied voor snijmes aanpassing".

Stel in op "OFF" wanneer u fijne materialen snijdt, zoals kant, zijde en satijn.

#### Memo

 Wanneer het is ingesteld op "OFF" beweegt het mes naar het bovenste deel van de mat, elke keer dat de automatische aanpassing van het mes wordt uitgevoerd.

#### Patrooninterval

Stel de patroontussenruimte in op "5" om de layout van de snijpatronen automatisch aan te passen.

| Taal            |                    | ~      |
|-----------------|--------------------|--------|
|                 | Nederlands(Dutch)  |        |
| Maateenheid     | mm                 |        |
|                 |                    |        |
| Snijgebied      |                    |        |
|                 | 1 :298mm ↔:296mm 丫 | $\geq$ |
|                 |                    |        |
| Patrooninterval | 5                  | ОК     |

### Een patroon ophalen op de snijmachine

De procedure om een patroon op te halen uit de batch-gedownloade map wordt hieronder beschreven. Meer bijzonderheden over andere methoden om patronen op te halen vindt u in de bijbehorende Bedieningshandleiding. Dit voorbeeld toont de werkwijze voor het ophalen van een quiltpatroon tot en met het snijden. Raadpleeg de bijbehorende werkbeschrijvingen in de batch-gedownloade map voor meer informatie over voltooiing van het project na snijden.

#### Breng de stof aan op de voor het materiaal geschikte mat.

- De juiste mat is afhankelijk van het soort materiaal. Meer bijzonderheden vindt u in de "Referentietabel voor combinaties van mat, mes en materiaal" in de Bedieningshandleiding voor de machine.
- Bevestig het materiaal zodanig dat het niet buiten het bevestigingsgebied van de snijmat uitsteekt.
- U kunt betere snijresultaten behalen door materiaal te gebruiken dat iets groter is dan het patroon.

#### 🔁 Plaats de USB-stick (met de patronen voor het roterende automatische mes) in de USB-poort van de machine.

🗿 Druk op 🧹 op de startpagina en selecteer vervolgens "Mijn verzameling".

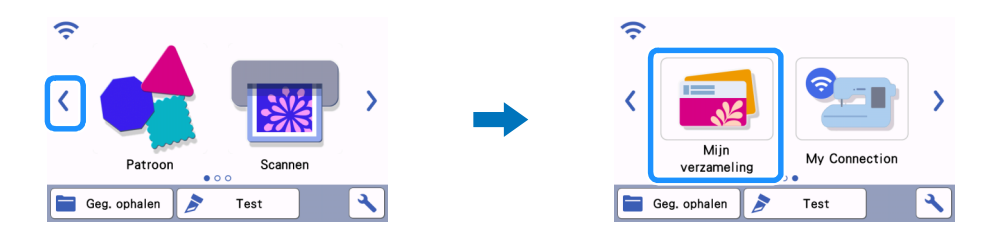

Selecteer de map met de snijpatronen collectie voor het roterende automatische mes en selecteer vervolgens DXRBKIT1002\_B.fcn in de map.

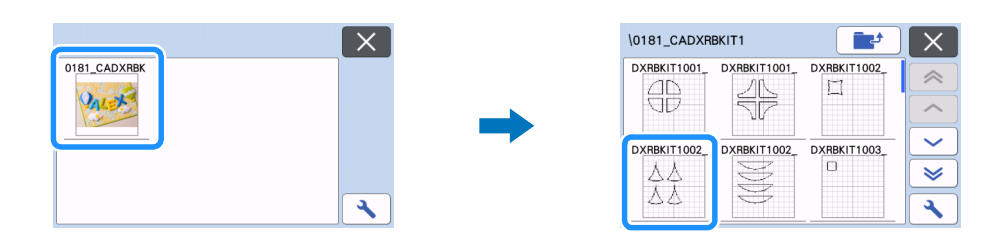

5 Controleer het opgehaalde patroon, tik op de toets "OK" en tik vervolgens op de toets "Bewerken".

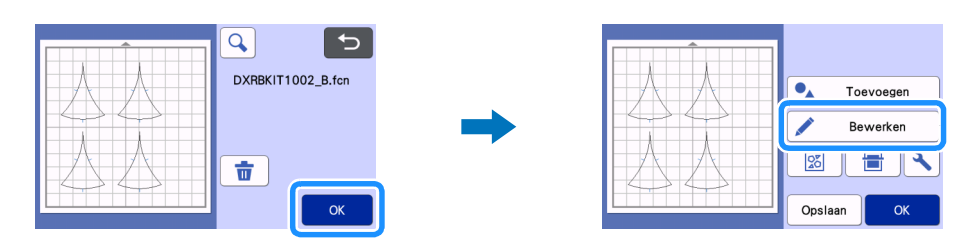

#### **6** Selecteer alle patronen in het bewerkingsscherm.

Als er slechts één snijpatroon is, ga dan door naar stap 🙂 en geef de marge (naadtoeslag) op.

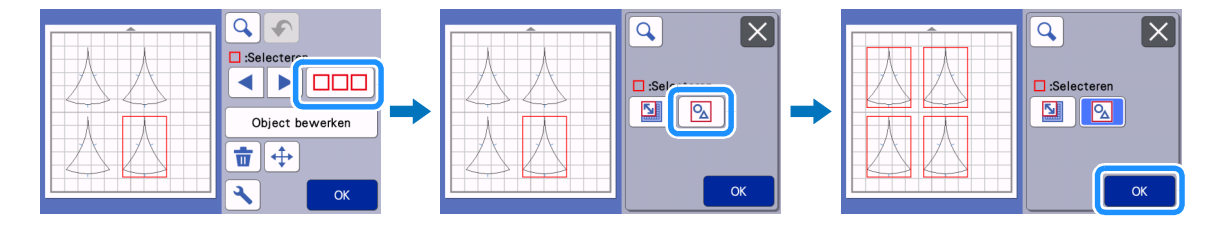

#### **7** Groepeer alle patronen in het object bewerkingsscherm.

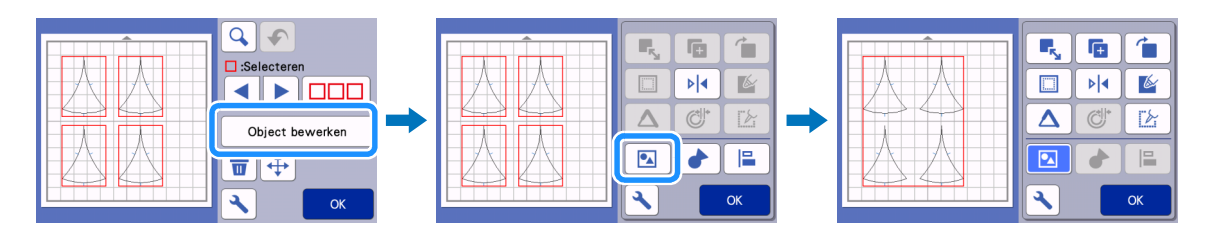

### Memo

 Als het formaat van de patronen moet worden gewijzigd, wijzig dan de instellingen als percentages (%) voordat u de marge (naadtoeslag) opgeeft. Zorg ervoor dat u het formaat van alle patroondelen wijzigt met dezelfde instellingen.

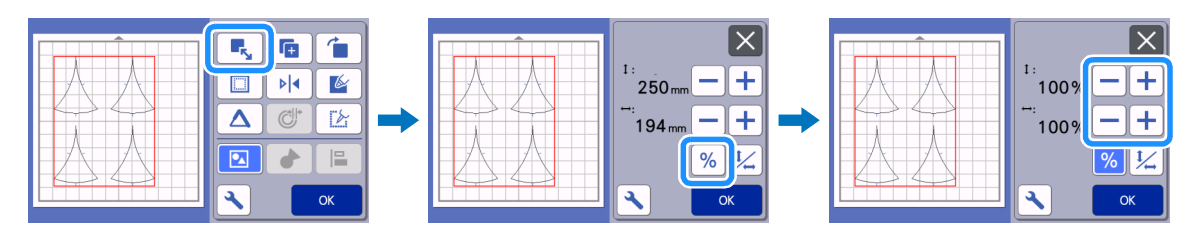

Geef de marge (naadtoeslag) op in het object bewerkingsscherm. Nadat u de instellingen hebt opgegeven, tikt u op de toets "OK".

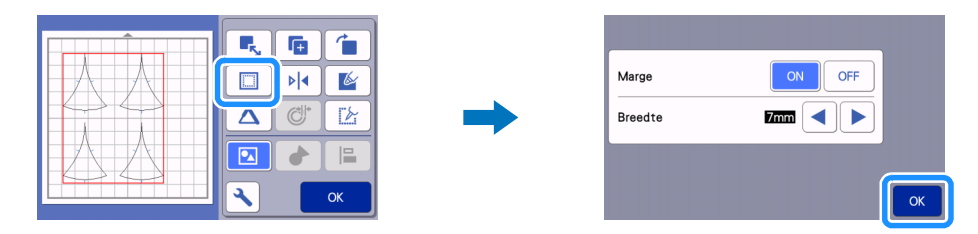

S Tik op som het groeperen van de patronen op te heffen en tik vervolgens op de toets "OK".

Als er slechts één snijpatroon is, ga dan door naar stap 1.

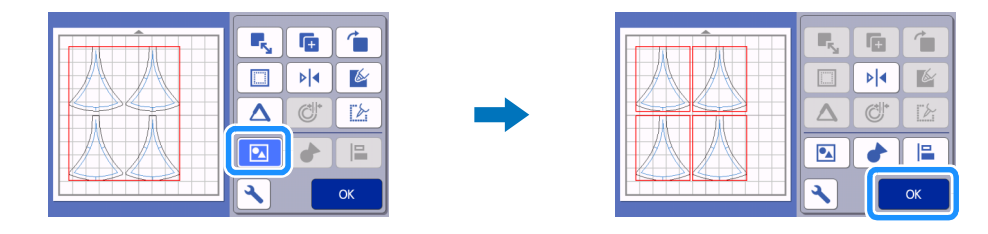

10 Gebruik de automatische ontwerpfunctie in het mat weergavescherm om de patronen in te delen en tik vervolgens op de toets "OK".

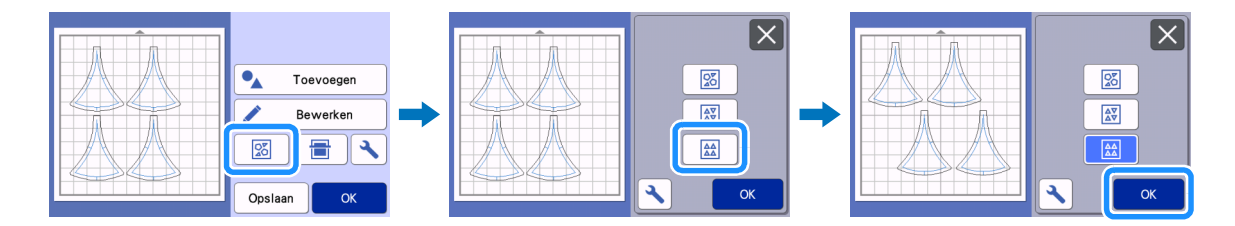

# Opmerking

 Voordat u de lay-out wijzigt, moet u tikken op in het automatische weergavescherm en zorgt u ervoor dat de patroontussenruimte is ingesteld op "5".

🕕 Plaats een stift in de stifthouder en installeer de stifthouder in de machine.

## Opmerking

• Voordat u begint met tekenen, controleert u of de scanner hendel (aan de linkerkant van de machine) op "2" is gezet.

2 Selecteer "Tekenen" in het voorbeeld scherm en tik vervolgens op de toets "Start" om de marges (naadtoeslagen) en pastekens te tekenen.

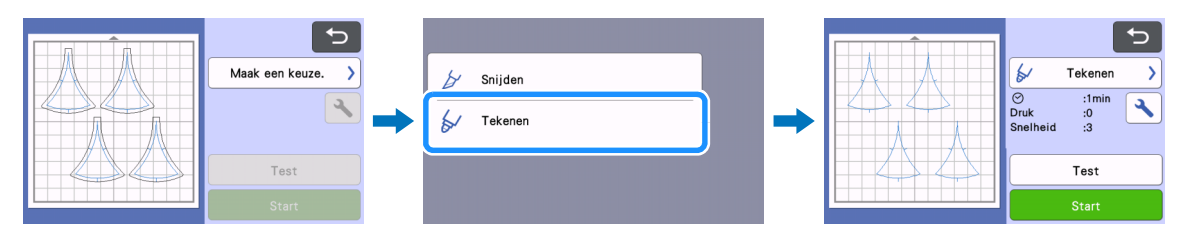

Wanneer het tekenen is voltooid, wordt het voorbeeld scherm weergegeven.

13 Verwijder de stifthouder en plaats vervolgens de houder van het Roterende automatische mes.

## Opmerking

• Voordat u begint met snijden controleert u of de scanner hendel (aan de linkerkant van de machine) op "1" is gezet.

14 Selecteer "Snijden" op het voorbeeld scherm en tik vervolgens op de toets "Start".

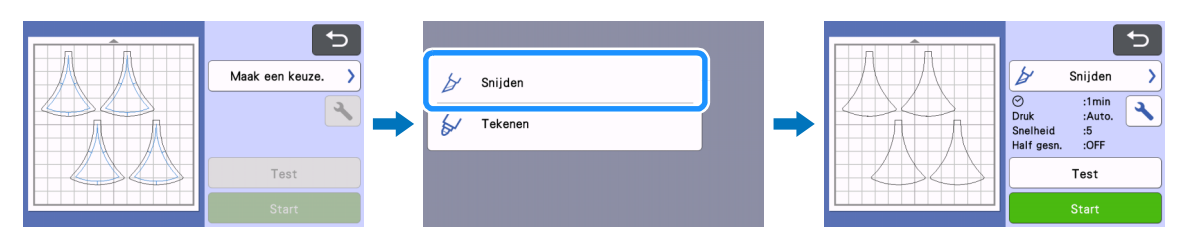

Herhaal de procedure vanaf stap ④ om alle delen van het project te snijden. Wanneer het snijden is voltooid, raadpleegt u de werkbeschrijvingen om het project af te ronden.

### Probleemoplossing

Als dit product niet meer goed werkt, ga dan na of er mogelijk sprake is van onderstaande problemen en raadpleeg de Brother support website (http://s.brother/cfoag/), voordat u contact opneemt voor hulp of ondersteuning. Als u het probleem hiermee niet kunt oplossen, neemt u contact op met uw Brother dealer of een erkend Brotherservicecentrum.

#### Snijmachine

| Symptoom                                                          | Mogelijke oorzaak (of resultaat)                                                                                                    | Oplossing                                                                                                    |
|-------------------------------------------------------------------|----------------------------------------------------------------------------------------------------|----------------------------------------------------------------------------------------------------|
| De toets "Start" is niet beschikbaar.                             | De software op de machine is niet<br>bijgewerkt naar de nieuwste versie;<br>daarom wordt de houder van het<br>Roterende automatische mes niet<br>herkend. | Update de software van de machine<br>naar de nieuwste versie, via het Brother<br>support website. Meer bijzonderheden<br>over het updaten van de machine vindt u<br>in de bijbehorende<br>Bedieningshandleiding. |
|                                                                   | Het snijpatroon is te klein.                                                                                                    | Als een ingewikkeld patroon met veel<br>scherpe hoeken is verkleind, kan het<br>mogelijk niet goed worden gesneden.<br>Vergroot het patroon en snij opnieuw.                                                     |
| Het materiaal wordt niet netjes<br>gesneden.                      | Snijden is uitgevoerd met een instelling<br>voor "Snijmodus (roterend mes)" die niet<br>geschikt is voor het patroon en het<br>materiaal.                 | Als het snijden is uitgevoerd met de<br>instelling "Normaal", wijzig deze dan in<br>de instelling "Fijn" en snij opnieuw.                                                                                        |
|                                                                   | Er hebben zich pluisjes en stof<br>opgehoopt in de houder.                                                                                                | Reinig de houder. Meer bijzonderheden<br>vindt u in de Bedieningshandleiding bij<br>de machine.                                                                                                    |
| Het materiaal is niet goed gesneden en                            | Het snijpatroon is te vaak op exact<br>dezelfde plek op de mat gesneden.                                                                                  | Wijzig de patroonindeling op het mat<br>bewerkingsscherm en snij opnieuw. Als<br>er veel snijsporen in de mat zitten,<br>vervang de mat dan door een nieuwe.                                                     |
| gesneden.                                                         | Het mes is versleten.                                                                                                    | Vervang het mes door een nieuw<br>exemplaar. Meer bijzonderheden vindt u<br>in de Bedieningshandleiding bij de<br>machine.                                                                                       |
| Er zitten snijsporen op andere plekken<br>dan in de snijgebieden. | De snijdiepte detectie instelling is<br>uitgevoerd op het materiaal.                                                                                      | Stel "Gebied voor snijmesaanpassing<br>(roterend mes)" in op "OFF" en snij<br>vervolgens opnieuw.                                                                                                    |
| Do margoo (pagettooslagon) kunnon niet                            | De tekendruk is te hoog.                                                                                                    | Verlaag de tekendruk in het instellingenscherm.                                                                                                    |
| goed worden getekend.                                             | De instelling van de scanner hendel staat op "1".                                                                                                    | Zet de scanner hendel (aan de linkerkant<br>van de machine) op "2" en teken<br>opnieuw.                                                                                                    |
| Een batch-gedownload patroon wordt niet weergegeven.              | De naam van de map of een bestand is<br>gewijzigd nadat de gegevens zijn<br>opgeslagen op een USB-stick.                                                  | Sla de map op vanuit het uitgepakte<br>ZIP-bestand naar een USB-stick zonder<br>de namen van de mappen en bestanden<br>te wijzigen.                                                                              |

\* Symptomen die hierboven niet zijn genoemd, vindt u in de Bedieningshandleiding bij de machine.

### Foutmeldingen

De onderstaande tabel bevat enkele berichten die kunnen worden weergegeven terwijl de machine in werking is, samen met de bijbehorende oplossingen. Voer de nodige handeling uit volgens de instructies in het bericht of de hier beschreven oplossing. Als u het probleem hiermee niet kunt oplossen, neemt u contact op met uw Brother dealer of een erkend Brother-servicecentrum.

### Foutmeldingen snijmachine

| Foutmeldingen                  | Oorzaak/Oplossing                                                                                                    |
|--------------------------------|----------------------------------------------------------------------------------------------------|
| Deze houder is niet bruikbaar. | Deze melding wordt weergegeven wanneer de houder van het<br>Roterende automatische mes niet wordt herkend, omdat de<br>software op de machine niet is bijgewerkt naar de nieuwste<br>versie.<br>Update de software van de machine naar de nieuwste versie,<br>via het Brother support website. Meer bijzonderheden over<br>het updaten van de machine vindt u in de bijbehorende<br>Bedieningshandleiding. |